#### Router Netis WF2780 - s Gbit porty

SAO

Manuály jsou vytvářeny firmou SAO Computers jako bezplatná podpora klientů. WWW.SaoComp.cz

### 1) Proč zakoupit tento router

Jde o výkonný router typu Dual-Band. Současný provoz WiFi ve 2 pásmech znamená rozdělení sítě podle potřeb jednotlivých zařízení. Provedli jsme reálná měření a při 20 MHz kanálu si na běžné frekvenci 2,4 GHz i v 5 GHz pásmu poradí s 90Mb. Pokud potřebujeme přenášet více dat a máme dobrý signál v 5 Ghz pásmu, doporučujeme v tomto pásmu nastavit 40 MHz kanál a reálná propustnost se dle našeho měření zvýší na 150 Mb. 5GHz pásmo díky množství kanálů a menšímu používání nepodléhá tak snadno rušení, jeho nevýhodou je pak nižší propustnost přes překážky (zdi atd.) což je dáno fyzikálními parametry. Tedy pokud jsme daleko od routeru a máme horší signál, doporučujeme použít 2,4GHz pásmo s 20 MHz kanálem.

## 2) Přihlášení

Výchozí adresa je 192.168.1.1.

#### 3) Nastavení WAN

Vpravo nahoře klikneme na ikonu **Advanced**. Kliknutím na **Network – WAN** se dostaneme na nastavení vnější strany routeru. Buďto nastavíme **Dynamic IP** – v případě, že od zařízení připojeného do internetu budeme dostávat adresu automaticky z DHCP. V opačném případě nastavíme **Static IP** (máme vnější adresu přesně určenou).

#### 4) Nastavení LAN

V záložce **Network** – **LAN**. IP adresu změníme podle potřeby na vnitřní síť, kterou potřebujeme (např. 192.168.2.1). Pokud máte příjem pomocí wifi (máte anténu k internetu na střeše, musíte podsíť z jedničkové podsítě 192.168.<u>1</u>.1 změnit (např. na 2), jinak Vám internet nebude fungovat (router má stejnou podsíť jako přijímací zařízení k internetu).

# 5) Nastavení bezdrátu

Jedná se o router Dual-Band, proto máme možnost nastavit Bezdrátovou síť jak pro 2,4G pásmo, tak pro 5G pásmo.

# 5.1) 2,4 GHz pásmo

Kliknutím na Wireless 2,4G – Wireless Settings nastavíme přístupové údaje pro připojení bezdrátových zařízení na tento router. Wireless Status a SSID Broadcast ponecháme zaškrtnutý na Enable. Radio Mode: ponecháme Access Point Radio Band: ponecháme 802.11b+g+n SSID: doplníme SSID, tedy název sítě, např. DOMA Region: EU

Channel: vybereme vysílací kanál Channel Width: šířku kanálu nastavíme na 20MHz.

AP Security Settings – **Password** – Nastavíme šifru k přihlášení k bezdrátu (např. Po15DTs7)

#### 5.2) 5 GHz pásmo

Kliknutím na Wireless 5G - Wireless Settings nastavíme přístupové údaje pro připojení bezdrátových zařízení na tento router. Wireless SSID Status a Broadcast ponecháme zaškrtnutý na Enable. Radio Mode: ponecháme Access Point Radio Band: ponecháme 802.11a+n+ac SSID: doplníme SSID, tedy název sítě, např. DOMA 5G Region: EU Channel: vybereme vysílací kanál Channel Width: šířku kanálu nastavíme na 20MHz.

AP Security Settings – **Password** – Nastavíme šifru k přihlášení k bezdrátu (např. Po15DTs7)

Pozor! Pokud budeme používat router v obou pásmech, SSID nesmí být pro obě pásma shodná – např. pro 2,4G pásmo nastavíme DOMA a pro 5G pásmo DOMA\_5G.

# 6) Změna hesla

Kliknutím na **System tools – Password –** změníme si heslo do bezdrátu.

# 7) Povolení vzdáleného přístupu

Klikneme na System Tools – Remote Management – zaškrtneme Enable

#### 8) Forward portu

Pokud potřebujeme přesměrovat porty, provedeme jej v záložce Forwarding.

# 9) Reset (vymazání nastavení routeru)

Pozor! Resetem se vymažou veškerá nastavení, tedy router je poté nutné nastavit znovu!

Při zapnutém routeru stiskněte a podržte tlačítko **Default** (černé vedle portu WAN) po dobu **8 až 10 sekund**. Poté tlačítko uvolněte a router je resetován.